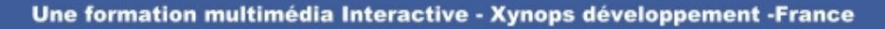

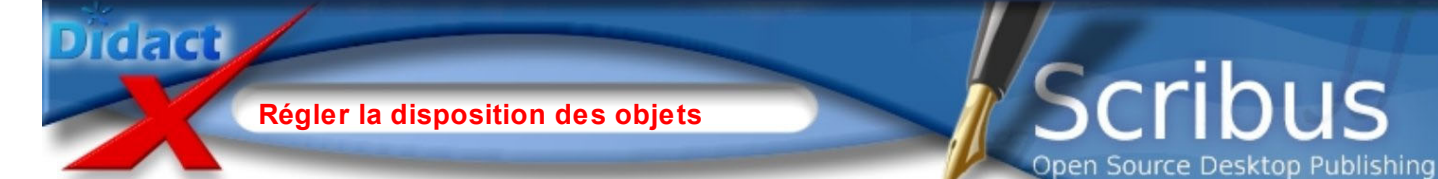

Au cours de cette leçon, nous ajoutons une ombre au rectangle rouge sous les composants.

Placez un cadre de texte à droite sous le grand rectangle rouge et importez le texte programme.txt. Police Arial Regular, Corps 12 points et ème en exposant.

Pour ajouter une ombre au rectangle rouge sous les composants, sélectionnez-le et copiez-le (Menu Edition Copier, ou clic droit). Désélectionnez le rectangle (sinon il serait remplacer par sa copie).

Collez le rectangle, il se place exactement sur le rectangle copié.

Déplacez-le de 3 mm vers la gauche et vers le bas (rappel : un appui sur une flèche déplace de 1 mm).

Changez sa couleur pour un gris pâle et baissez son Opacité.

réalisation sur projet

rogramme de Technologie en collège - classe 3<sup>eme</sup>

| I 🔂 🗐 🚺                      | Couleurs                      |                   |                  |  |
|------------------------------|-------------------------------|-------------------|------------------|--|
|                              | 2 🔊                           |                   | Teinte : 100 % 🤿 |  |
|                              | Normal                        | *                 |                  |  |
|                              |                               | SlateBlue1        | ~                |  |
|                              |                               | SlateBlue2        |                  |  |
|                              |                               | SlateBlue3        |                  |  |
|                              |                               | SlateBlue4        |                  |  |
|                              |                               | SlateGrey         |                  |  |
| Proceeding of the Proceeding |                               | SlateGrey1        |                  |  |
| Concernance in the second    |                               | SlateGrey2        |                  |  |
|                              |                               | SlateGrey3        |                  |  |
|                              |                               | SlateGrey4        |                  |  |
|                              |                               | Snow              |                  |  |
|                              |                               | Snow1             |                  |  |
|                              |                               | Snow2             |                  |  |
|                              |                               | Snow3             | _                |  |
|                              |                               | Snow4             |                  |  |
|                              |                               | SpringGreen       | ×                |  |
|                              | Réglages                      | de transparence – |                  |  |
|                              | Opacité :<br>Mode de fusion : |                   | 60 %             |  |
|                              |                               |                   | Normal 🔽         |  |

Le rectangle est au-dessus des autres objets du calque actif. Le dernier élément créé se dispose toujours au dessus des autres.

Changeons sa disposition : Activez l'onglet X,Y,Z des Propriétés.

Dans la section **Disposition** le nombre indique la position de l'objet. Les flèches vertes de gauche font monter ou descendre l'objet sélectionné d'un rang. Les flèches de droite le place tout au dessus- ou tout au dessous.

Cliquez sur la flèche verte vers le bas a gauche autant de fois que nécessaire pour que le rectangle d'ombre soit sous le rectangle copié et au-dessus du grand rectangle.

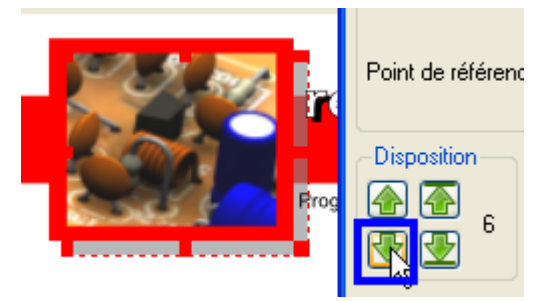

L'en-tête est terminé.

Enregistrez.

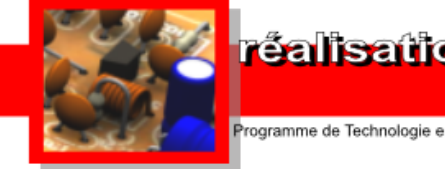

## réalisation sur projet

gramme de Technologie en collège - classe 3<sup>ème</sup>